# SAISIE DES CHANGEMENTS DE PRIX PAR CODE BARRES

Revenir à la documentation, menu Stocks

#### Sommaire

- 1 Droits d'accès
- 2 Accès au module
- 3 Création d'un entête
- 4 Saisie des codes barres
- 5 Mise à jour du bon

#### **Droits d'accès**

Des droits ont été mis en place pour contrôler les profils ayant le droit de créer, modifier, consulter des saisies par codes barres ainsi que de pouvoir les mettre à jour.

| 🗄 🔽 Saisie par codes barres                      |
|--------------------------------------------------|
| 🐨 📝 Pouvoir mette à jour les changements de prix |
| Pouvoir mette à jour les inventaires             |
| Pouvoir mette à jour les réceptions              |
| 🐨 📝 Pouvoir mette à jour les retours fournisseur |
| 📨 📝 Pouvoir mette à jour les transferts          |
| 🐨 📝 Saisie de l'inventaire                       |
| 📨 📝 Saisie des changements de prix               |
| 🐨 📝 Saisie des réceptions                        |
| - 🔽 Saisie des retours fournisseurs              |
| Saisie des transferts                            |
|                                                  |

## Accès au module

ll se fait par le menu Stock/Livraisons & Ajustements/Saisie des changements de prix par code barres.

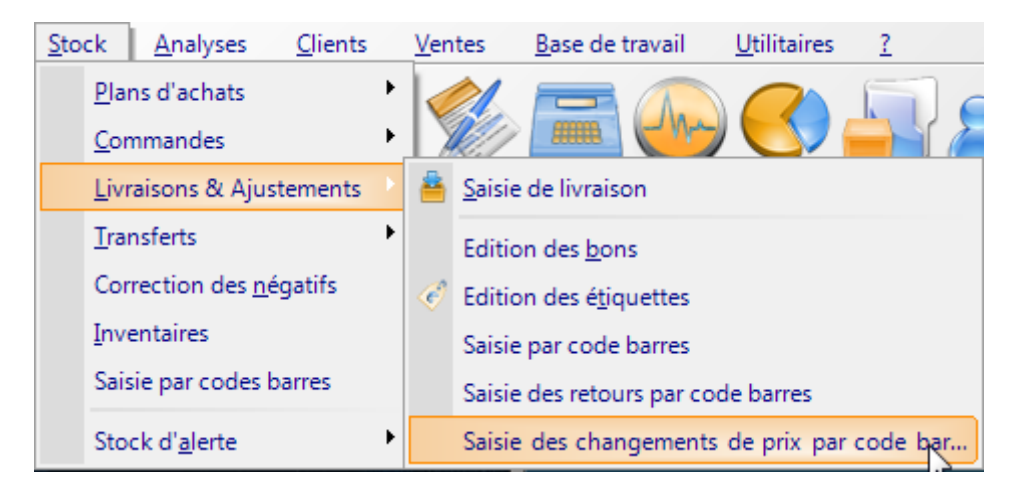

### **Création d'un entête**

| Saisie o | le l'entête           |                      |   |  |  |  |
|----------|-----------------------|----------------------|---|--|--|--|
| Date     |                       | Collection           |   |  |  |  |
| 07/07/   | 2009 ?                | E08 • ?              |   |  |  |  |
| Libellé  |                       | Tarification         |   |  |  |  |
| Chg prit | k par cb              | Tarification normale |   |  |  |  |
|          |                       | Magasin              |   |  |  |  |
|          | Tous les magasins 🔲   | 3 Dépot 🔹 🗧          | ? |  |  |  |
| 13       |                       | Plan de solde        |   |  |  |  |
|          | Prix de vente soldé 🔽 | Solde mt fixe 🔹 💽    | ? |  |  |  |
|          |                       |                      | _ |  |  |  |

Le changement de prix peut concerner un seul magasin ou tous les magasins. Ce changement de prix peut également faire référence à un plan de solde qu'il faut à ce moment définir.

Nous validons l'entête et avons alors accès à la fenêtre de saisie des codes barres.

#### Saisie des codes barres

| Date                     |      | Collec | tion    |           | Tarification         |
|--------------------------|------|--------|---------|-----------|----------------------|
| 07/07/2009               | 2    | F08    | uon     | ~ ?       | Tarification normale |
| 116-114                  |      | Maaaa  | -       |           | Plan de colde        |
| Libelle                  |      | Magas  | in      |           |                      |
| Chg prix par cb          |      | 3 Dep  | ot      | · ?       | Solde mt fixe        |
| Codes barres déjà saisis |      |        |         | Nouveau   | code barres          |
| Codes barres             | Prix | de ve  | Modèles | Code bar  | res 450000032        |
|                          |      |        |         | Prix de v | ente 25,00           |
|                          |      |        |         |           |                      |
|                          |      |        |         |           | €                    |

Nous retrouvons en haut les informations de l'entête qu'il est possible de modifier après avoir saisi au moins un code barres. Ne pas oublier d'appuyer sur Enregistrer pour sauver les modifications.

En bas : la zone de saisie des codes barres et le nouveau prix de vente de l'article.

A savoir : l'enregistrement dans la base de données ne se fait qu'après la saisie du premier code barres. Par la suite, nous écrivons dans la base à chaque saisie de code barres.

A l'issue de la saisie, cliquer sur le bouton Fermer. Une boite de dialogue demandant la mise à jour du bon apparait.

| MAJ ?              |                                                      |
|--------------------|------------------------------------------------------|
| 0                  | Voulez-vous mettre à jour maintenant en temps réel ? |
|                    | Oui Non                                              |
| n <u>q</u> énérale | Communication                                        |

Si l'utilisateur répond non, il sera toujours possible de mettre à jour ultérieurement.

## Mise à jour du bon

Si la mise à jour de la saisie par code barres s'est bien passée, le message suivant apparait et propose deconsulter le journal du système.

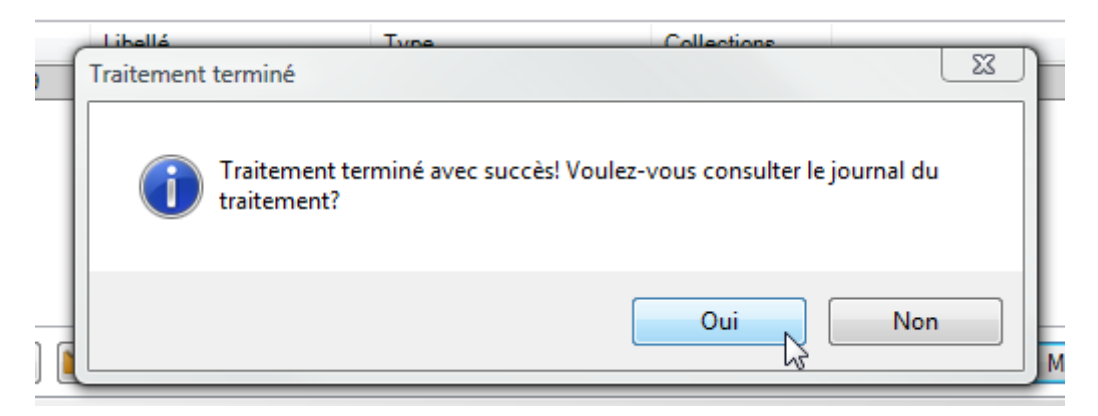

La ligne correspondant à notre saisie apparait alors comme mise à jour via l'icône verte.

| Date      |   |
|-----------|---|
| 06/07/200 | 9 |
| 2         |   |

Enfin, un bon de changement de prix est généré.

| Commandes  | Réceptions       | Transferts        |             |                    |               |      |       |          |                 |          |
|------------|------------------|-------------------|-------------|--------------------|---------------|------|-------|----------|-----------------|----------|
| Par défaut | Par collection . | /n° BL Pardate    | /magasin Pa | ar foumisseur / da | te Parlibellé |      |       |          |                 | 🔍 Filtre |
| Collection | 🕅 Date de.       | ն N° de liv       | Magasins    | N° de com          | Fournisseur   | Туре | Frais | Quantité | Libellé         | Coeff    |
| 🖌 E08      | 07/07/2009       | <b>4</b> 5-000004 | 3 Dépot     |                    |               | CP   |       |          | Chg prix par cb | 1        |
| 🖌 E08      | 01/07/200        | 282-000048        | 1 Babylone  |                    | 2moiselle     | LD   |       | 385      |                 | 1        |

En cas d'erreur, une boite de dialogue similaire propose de voir dans le journal quels problèmes ont empêché la mise à jour. La saisie par code barres n'est donc pas mise à jour et aucun bon de changement de prix n'est généré.

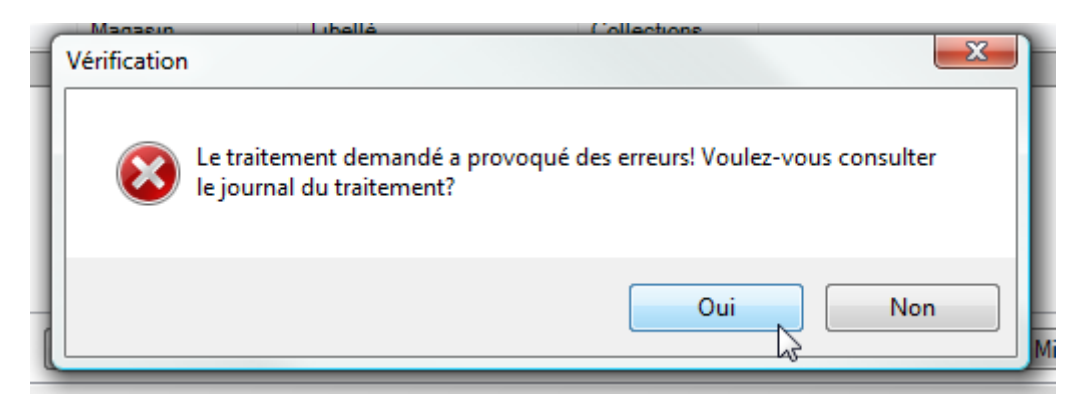